## How to download the HFX App

- 1. Click your App Store icon.
- In the search bar type, "HFX" and then tap Search.
- 3. Tap on the **HFX App** and tap **GET** to download the app.

You will need to know your existing Apple ID and password to download the HFX App from the Apple App Store.

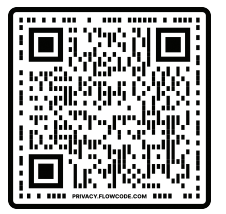

Or scan this code to go to the Apple App Store.

## Get familiar with your HFX App Home screen

- 1. Stim ON/OFF Button
- 2. Current Program Setting
- 3. Change Program Button
- Start Assessment
- 5. Battery Status
- Bluetooth Connection Status
- 7. My Progress Tab
- 8. Favorites Tab
- Menu Tab

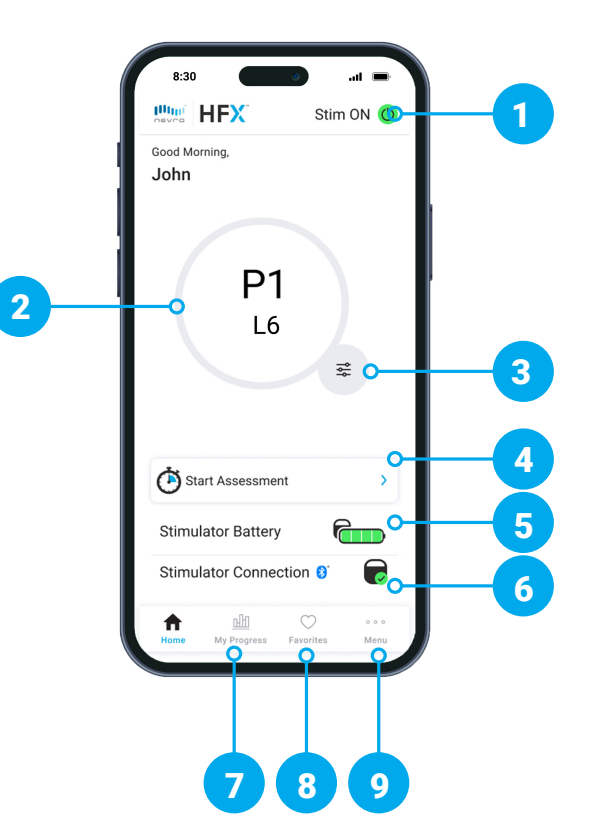

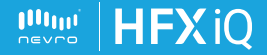

# **Using Your HFX App for Your Trial**

#### How to change programs

- 1. Tap the **Change Program Button** on the lower right of the circle.
- 2. To change your program setting, scroll through the program carousel until the circle is over the program you want.
- To change your level setting, scroll through each level on the level wheel until the level you want is selected.
- 4. Tap **Done** to save your changes.

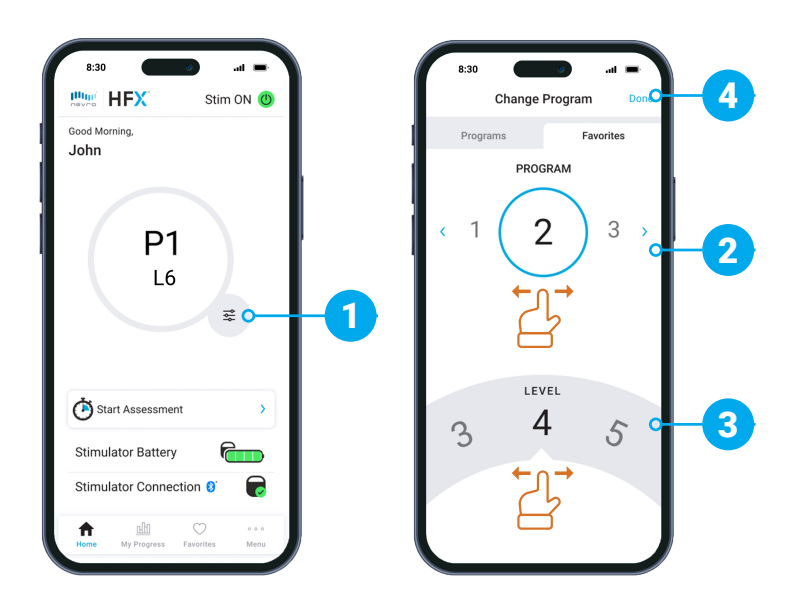

**HFX** iQ<sup>®</sup>

### **Trial guidelines**

- Keep your mobile phone within close distance to your trial device because they will communicate.
- You will work closely with your Nevro Care Team to adjust your program settings as needed.
- Check the Stim ON/OFF Button on your HFX App twice a day to confirm your trial device is ON.

#### How to complete an assessment

 When you're within your assessment window, the Start Assessment button will turn yellow.

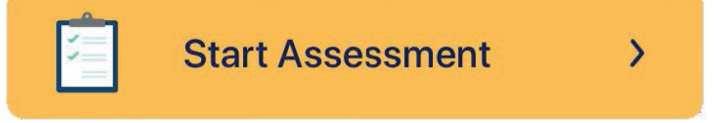

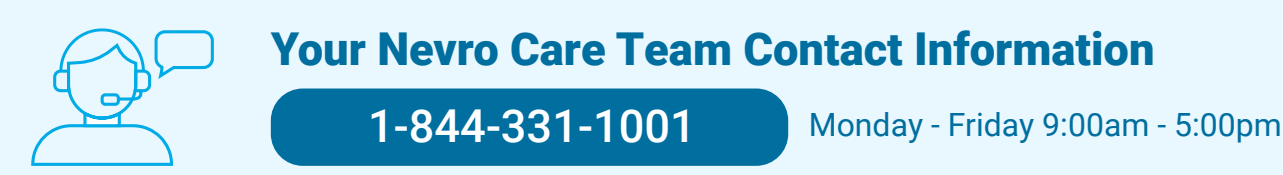

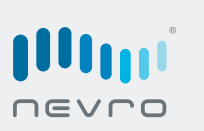

HFX, the HFX logo, HFX iQ, the HFX iQ logo, NEVRO, and the NEVRO logo are trademarks or registered trademarks of Nevro Corp. © 2024 Nevro Corp. All Rights Reserved. S001632 V1.0 ML-00035 Rev. D

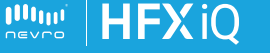